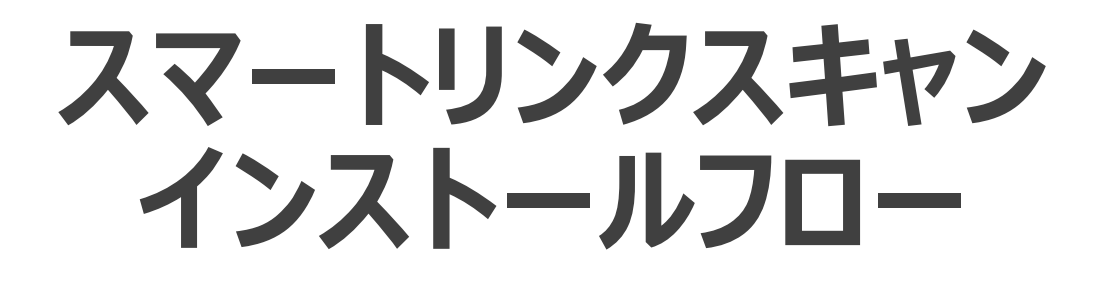

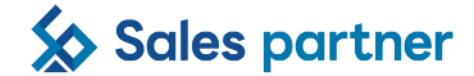

2024/4/5

# インストールフロー <iOS①>

## Confidential

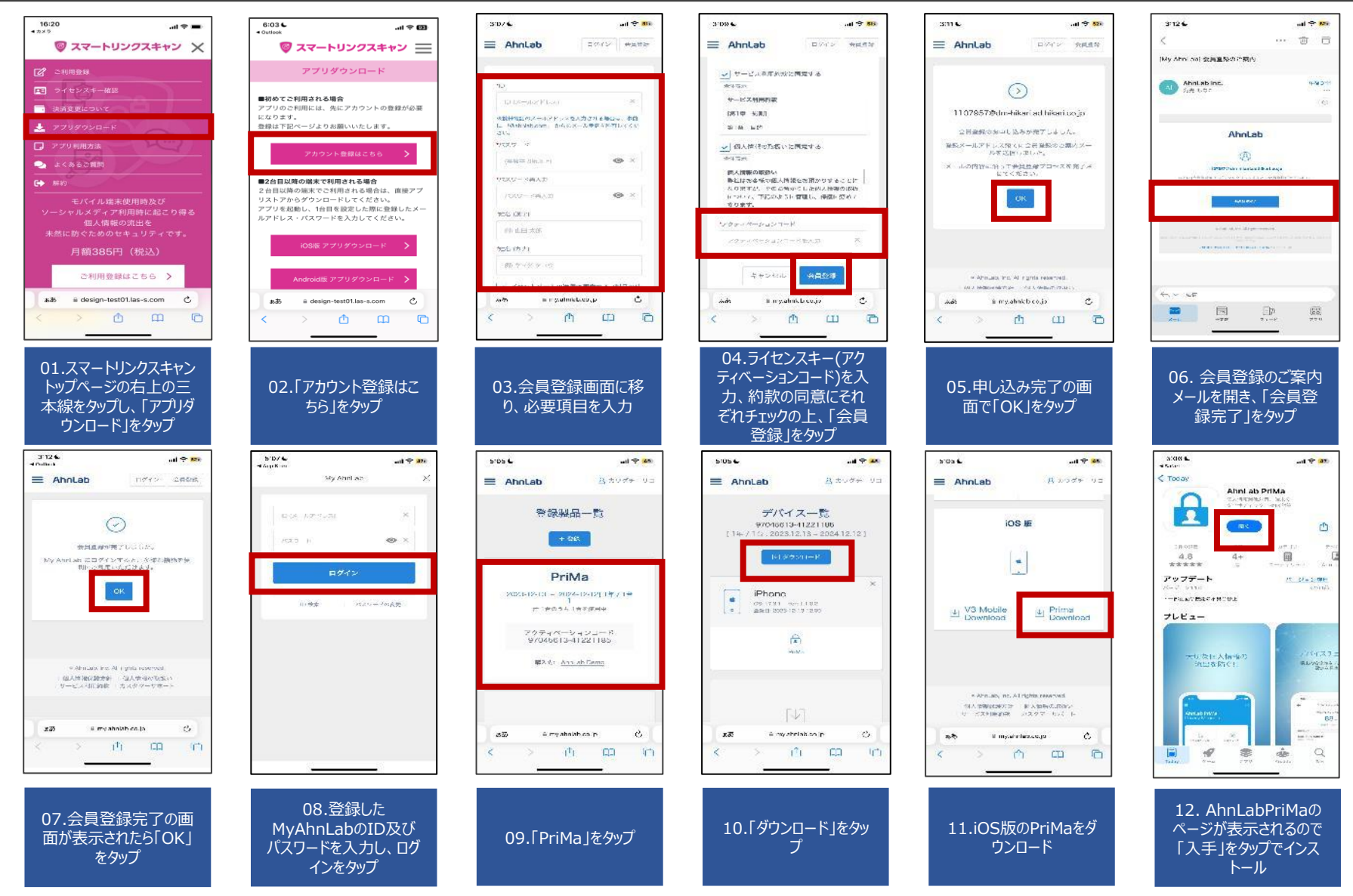

©2024 Sales partner Inc. All Rights Reserved

# インストールフロー <iOS②>

### Confidential

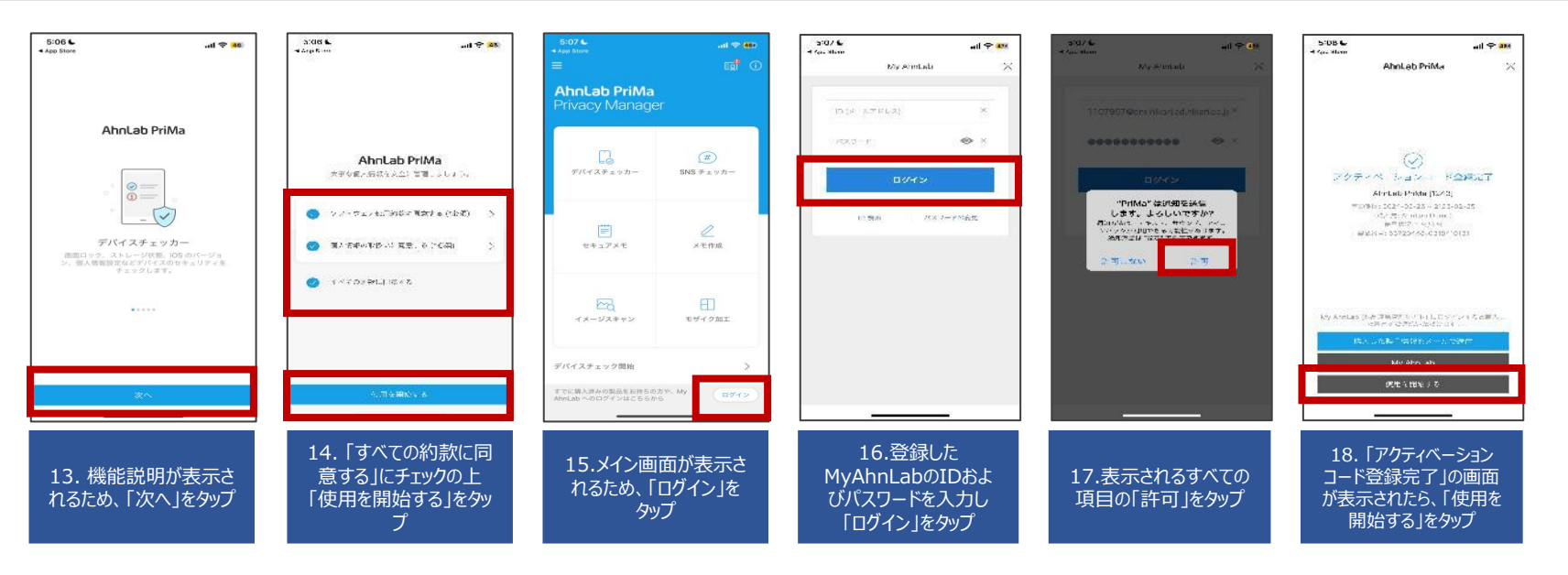

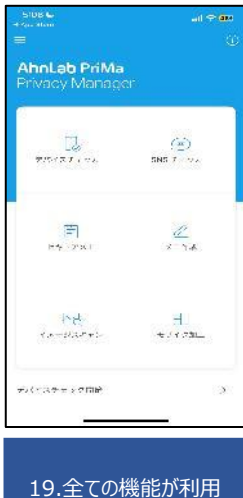

可能 ©2024 Sales partner Inc. All Rights Reserved

# インストールフロー <Android ①>

#### Confidential

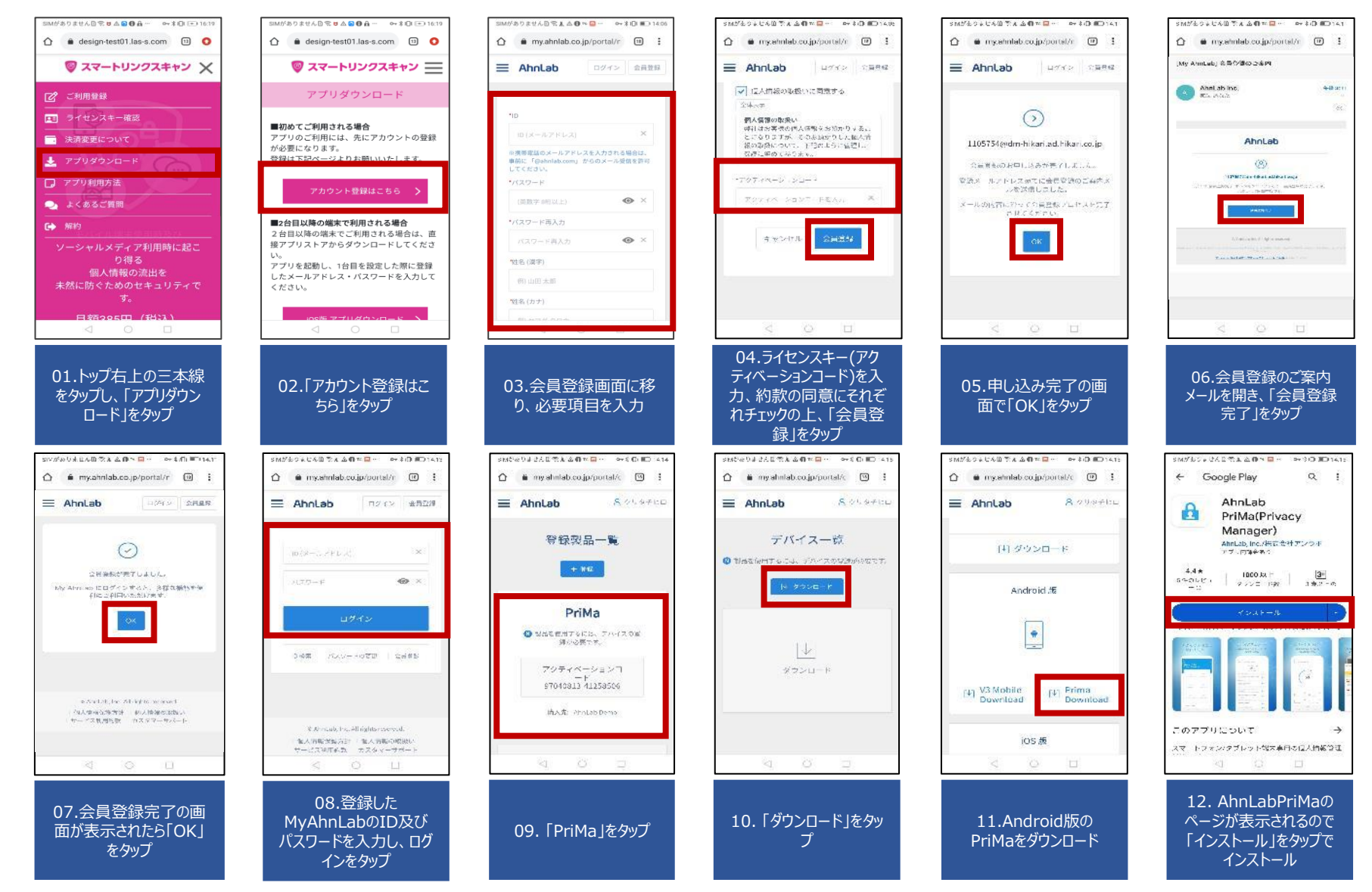

©2024 Sales partner Inc. All Rights Reserved

# インストールフロー <Android ②>

## Confidential

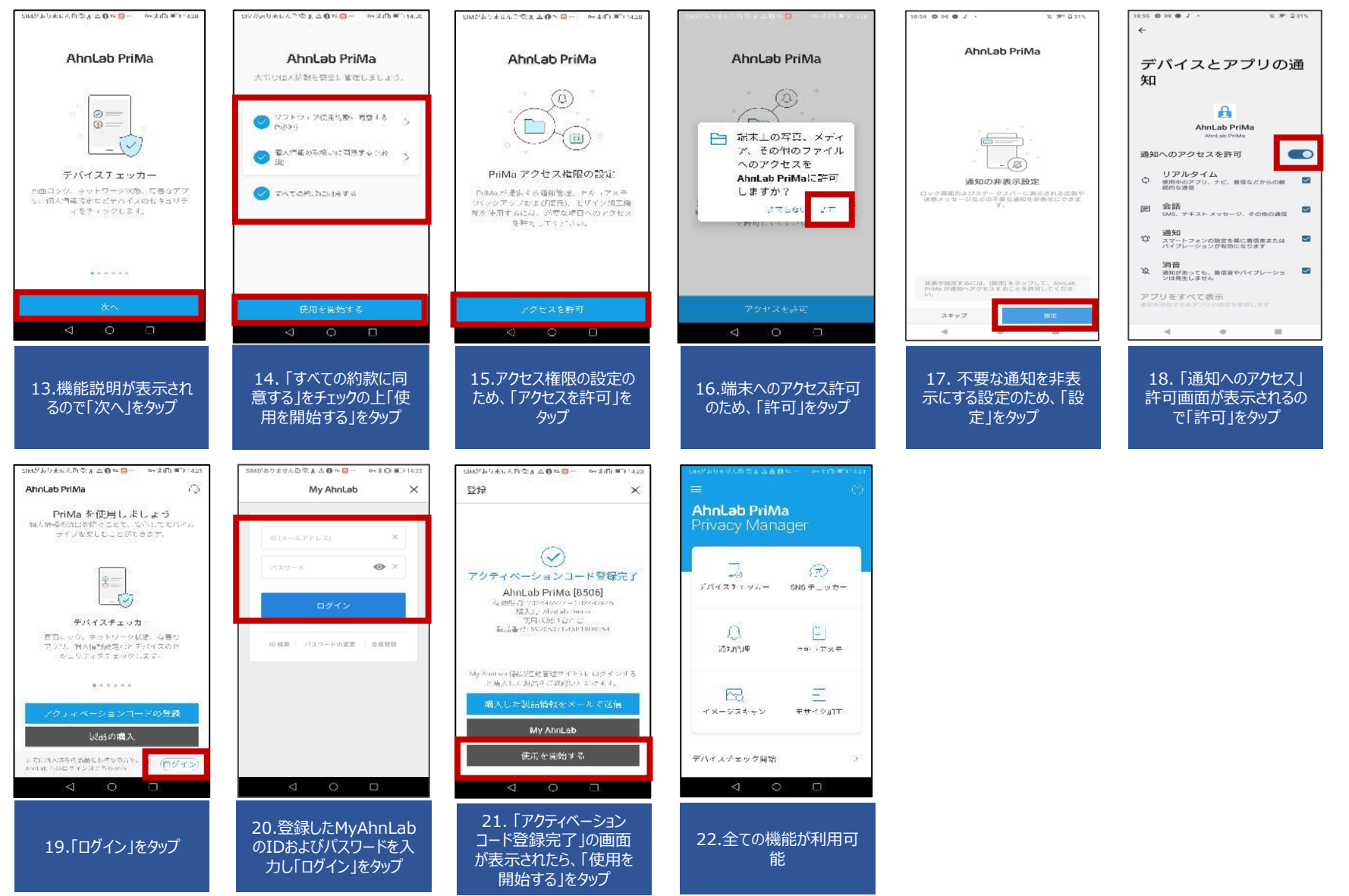

©2024 Sales partner Inc. All Rights Reserved